easyHousing

環境設定マニュアル

# WindowsXP 編

# 第1.4版

2012年8月20日

# 日本電気株式会社

改版履歴

| 版      | 作成日        | 内容                                                  |
|--------|------------|-----------------------------------------------------|
| 初版     | 2011/08/29 | ・新規作成                                               |
| 1.1版   | 2012/01/20 | ・改版履歴を追加                                            |
|        |            | ・4.1 Internet Explorer 6の設定~                        |
|        |            | 4.3 Internet Explorer 8の設定                          |
|        |            | → 4.1 Internet Explorer の設定に統合                      |
|        |            |                                                     |
|        |            | ・4.1 Internet Explorer の設定                          |
|        |            | 「インターネットオプション」                                      |
|        |            | 「インターネット」の設定を「信頼済みサイト」で行うように修正                      |
|        |            | それに伴い、Cookie とポップアップブロックの設定手順を削除                    |
| 1.2版   | 2012/05/15 | ・4.1 Internet Explorer の設定 ④                        |
|        |            | セキュリティの設定に「アプリケーションと安全でないファイルの                      |
|        |            | 起動」にチェックする手順を追加                                     |
|        |            |                                                     |
|        |            | ・5.1 easyHousing 電子署名ライブラリのインストール (8)               |
|        |            | 既に電子署名ライブラリがインストール済みの場合の手順を追加<br>                   |
|        |            |                                                     |
|        |            | • 5.2 JRE のインストール  TDP1 2 のインストール 手順に亦再             |
| 10世紀   | 0010/07/04 | JRL1.101ンストール手順に変更                                  |
| 1.3 九火 | 2012/07/24 | ・4.1 Internet Explorer の反正<br>ポップアップブロッカ級IPA ギ 画を追加 |
|        |            | 小ツノノツノノロツク 脾脉 ナ順を迫加                                 |
|        |            | ・TDF レ雪子証明書ライブラリのインストール順を変更                         |
|        |            |                                                     |
|        |            | ・5.2 easyHousing 電子署名ライブラリのインストール                   |
|        |            | 読み込み画面の説明を追加                                        |
| 1.4版   | 2012/08/20 | ・5.2 easyHousing 電子署名ライブラリのインストール                   |
|        |            | 初回接続時の警告メッセージを追加                                    |

# 目次

| 1 | はじめに                             | . 2  |
|---|----------------------------------|------|
| 2 | 利用者環境                            | . 3  |
|   | 2.1 Windows ユーザの権限について           | 3    |
| 3 | 電子証明書のインストール                     | . 4  |
| 4 | インターネットエクスプローラの設定                | . 7  |
|   | 4.1 Internet Explorer の設定        | 7    |
| 5 | 必要ソフトウェアのセットアップ                  | 18   |
|   | 5.1 JRE のインストール                  | .18  |
|   | 5.1.1 JRE1.7 のインストール手順           | . 21 |
|   | 5.2 easyHousing 電子署名ライブラリのインストール | .23  |
|   | 5.3 Adobe Reader のインストール         | .35  |

# はじめに

#### このマニュアルは、本サービス利用にあたり事前に準備が必要な項目を説明します。

- ・利用者環境の確認
- ・電子証明書のインストール
- ・インターネットエクスプローラの設定
- ・必要ソフトウェア(電子署名ライブラリ、JRE、Adobe Reader)のセットアップ

※このマニュアルは、WindowsXPを対象としています。

## 2 利用者環境

#### 2.1 Windows ユーザの権限について

本サービス利用にあたり、Windows ユーザの権限に制限はありません。

しかし、事前準備にあたり、Windows ユーザは下記の権限を所有している必要があります。

○…Administrator 権限必要 ×…Administrator 権限不要

|                                                          | 電子証明書の<br>インストール | インターネッ<br>トエクスプロ<br>ーラの設定 | 電子署名<br>ライブラリの<br>セットアップ | JRE の<br>セットアップ | Adobe Reader の<br>セットアップ |
|----------------------------------------------------------|------------------|---------------------------|--------------------------|-----------------|--------------------------|
| 初めて設定する場合<br>(初回設定ユーザ)                                   | ×                | ×                         | 0                        | 0               | 0                        |
| 同一 PC 上で、複数の<br>Windows ユーザに対し<br>て設定する場合<br>(初回設定ユーザ以外) | ×                | ×                         | ×<br>(※1)                | ×<br>(※2)       | ×<br>(※2)                |

- ※1 インストール時に、ログインユーザでインストールするか、管理者権所有ユーザで インストールするかの確認メッセージが表示されます。 ここでは<u>ログインユーザ</u>でインストール作業を行ってください。
- ※2 初回インストール時に、管理者権所有ユーザでインストールした場合は、 セットアップは不要です。

### 3 電子証明書のインストール

電子証明書のインストール手順を説明します。

※本作業は、発注処理・請負処理の契約行為を行う端末に必要な作業です。 参照するだけであれば不要です。

#### ●用意するもの

- \*1 「easyHousing 電子証明書」のCD-ROM
- \*2 「証明書パスワード (PINコード)」を記載している葉書

①電子証明書のCD-ROM(\*1)をドライブにセットしてください。
 「CERT\_xxxxx.p12」をダブルクリックし、セットアップを開始します。

◆メモ◆ オートラン機能が有効なシステムでは、CD-ROMの内容が自動的に読込まれ 下図の画面が 表示されます。 オートランに対応していないシステムや、ファイルを指定してインストールする場合は、 エクスプローラから CD-ROM ドライブを開いていただければ同様な操作ができます。

②「証明書のインポートウィザード」が表示されるので、『次へ』ボタンをクリックします。

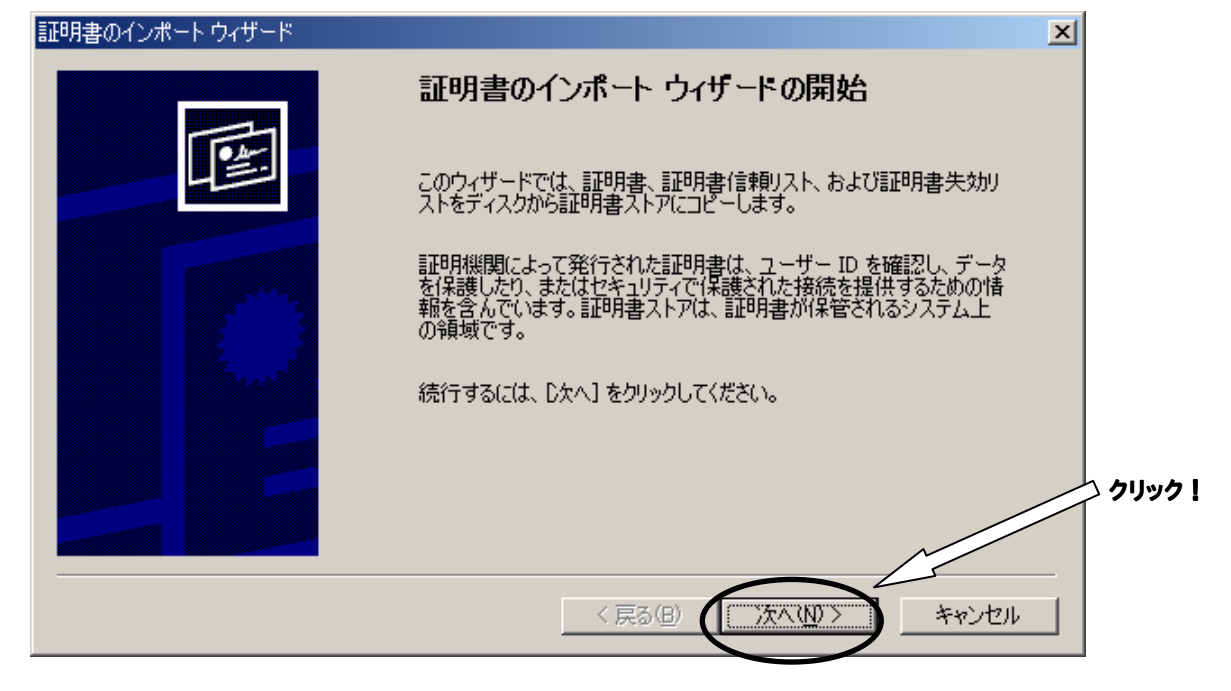

③<インポートする証明書ファイル>画面が表示されます。『次へ』ボタンをクリックします。

| 書のインポート ウィザード                                           | ×   |
|---------------------------------------------------------|-----|
| 「ンボートする証明書ファイル<br>インボートするファイルを指定してください。                 |     |
|                                                         |     |
| 771ル谷(上):<br>C:¥XXXX P12 参照(R)                          |     |
| 注意: 次の形式を使うと1 つのファイルに複数の証明書を保管できます:                     |     |
| Personal Information Exchange- PKCS #12 (PFX.P12)       |     |
| Cryptographic Message Syntax Standard- PKCS #7 証明書(P7B) |     |
| Microsoft シリアル化された証明書ストア(SST)                           |     |
|                                                         | 2   |
|                                                         |     |
|                                                         |     |
|                                                         |     |
| 〈戻る(8) (次へ(10)) キャ                                      | ンセル |
|                                                         |     |

④「パスワード」画面で、「証明書パスワード(PINコード)」の葉書(\*2)に記載されている パスワードを入力し、チェックボックスにチェックが無いことを確認し、

『次へ(N)』ボタンをクリックします。

| 証明書のインボートウィザード                                          | ×     |
|---------------------------------------------------------|-------|
| <b>パスワード</b><br>セキュリティを維持するために、秘密キーはパスワードで保護されていました。    | _     |
| 秘密キーのパスワードを入力してください。 パスワードを入力                           |       |
| **********<br>「強力な秘密を一の保護を有効にする(F) て ク (m)              |       |
| このオブションを有効にすると、秘密キーがアプリケーションで使われ デェック 無し<br>に確認を求められます。 |       |
| □ 秘密キーにエクスポート可能フラグを付ける(M)                               | クリック! |
| < 戻る(B) (次へ)(1) キャンセル                                   |       |

#### ★注意★

- ・パスワードは「大文字」「小文字」を区別しています。葉書に表記されている通りに 入力を行ってください。
- ・パスワードを打つと全ての文字が「\*」で表示されますので、お間違えの無いように 入力を行ってください。

⑤<証明書ストア>画面では、「証明書の種類に基づいて、自動的に証明書ストアを選択する」を 選択し、『次へ(N)』ボタンをクリックします。

| 証明書のインボート ウィザード                                    | ×                          |
|----------------------------------------------------|----------------------------|
| 証明書ストア<br>証明書ストアは、証明書が保管されるシステム上の領域です。             | 「証明書の種類に基づいて、自動的に          |
|                                                    | <b>訨明書ストアを選択する</b> ] にナェック |
| Windows (ご証明書ストアを自動的に選択させるか、証明書の場所を指定す             | 0                          |
| <ul> <li>証明書の種類に基づいて、自動的に証明書ストアを選択する(U)</li> </ul> |                            |
| ○ 証明書をすべて)次のストアに配置する(P)                            |                            |
| 証明書ストア:                                            |                            |
|                                                    | 参照( <u>R</u> )             |
|                                                    |                            |
|                                                    |                            |
|                                                    | へ クリック!                    |
|                                                    |                            |
|                                                    | ~                          |
|                                                    |                            |
| 〈戻る(B)                                             | 次へ(10)> キャンセル              |
|                                                    |                            |

⑥<証明書インポート ウィザードの完了>画面では、『完了』をクリックします。

| 証明書のインポートウィザード |                                                                            | × |
|----------------|----------------------------------------------------------------------------|---|
|                | 証明書のインポート ウィザードの完了                                                         |   |
|                | 証明書のインポートウィザードが正常に完了しました。                                                  |   |
|                | 次の設定が指定されました:<br>選択された証明書ストア ウィザードで自動的に決定されます<br>内容 PFX<br>ファイル名 C¥XXXXp12 |   |
|                | < 戻る(B) 〒7 キャンセル                                                           | - |
|                |                                                                            |   |

★注意★

電子証明書の保管庫は Windows の証明書ストア "個人"になるので、発注/請負を行うには、 電子証明書をインストールした際のユーザーアカウントで Windows に ログインしておく必要があります。

## 4 インターネットエクスプローラの設定

本サービスでは以下の設定を推奨しますが、セキュリティレベルの変更は、お客様のご判断のもとに 自己責任で行ってください。

このマニュアルでは、Internet Explorer 6, Internet Explorer 7、Internet Explorer 8 について説明 しています。

#### 4.1 Internet Explorer の設定

①メニューバーの【ツール】-【インターネットオプション】を開きます。(【ツール】が表示されていない場合は、Alt キーを押下すると表示されます)

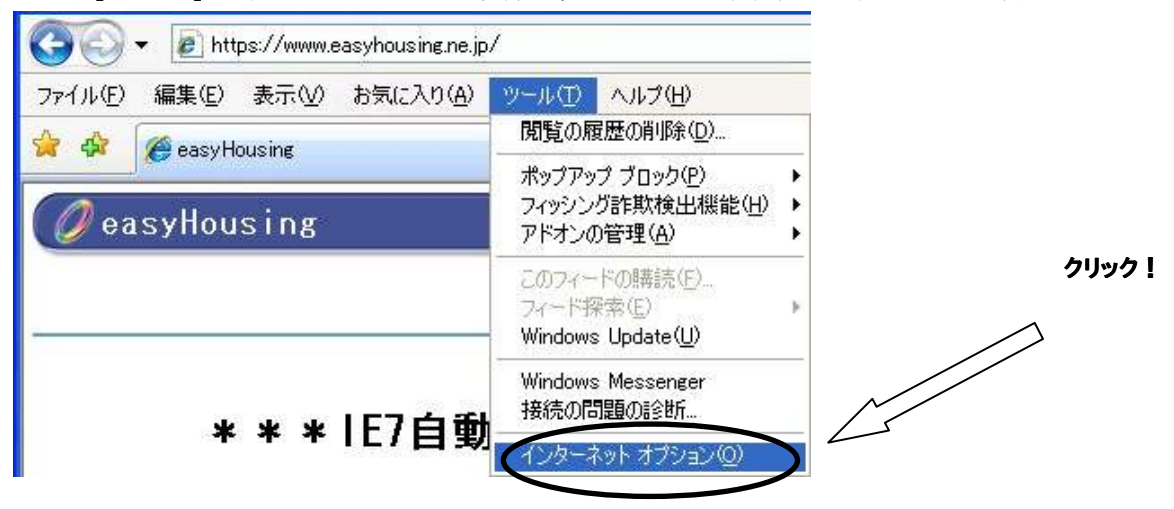

②信頼済みサイトの設定をします。

1.「セキュリティ」タブ→「信頼済みサイト」の順に選択し、『サイト』ボタンをクリックして下さい。

| インターネット オプション                                                          | ? 🗙            |
|------------------------------------------------------------------------|----------------|
| 2般 セキュリティ フィバシー コンテンツ 接続 ブログラム 詳細設定<br>マキュリティ設定を表 または変更するゾーンを選択してください。 |                |
|                                                                        | ~              |
| このゾーンには、コンピューターや<br>えないと信頼している Web サイト」                                | ン              |
| を選択する<br>カスタム設定<br>- 設定を変更するには、[レベルのカスタマイズ] ボタンをクリックします                |                |
| - 推奨設定を使用するには、「既定のレベル」 ボタンをクリックします                                     |                |
| すべてのゾーンを既定のレベルにリセットする(B)                                               |                |
| OK キャンセル 適用                                                            | FI( <u>A</u> ) |

2.信頼済みサイトの設定画面が表示されるので、「この Web サイトをゾーンに 追加する」に「https://www.easyhousing.ne.jp/」と入力し、「追加」ボタンを押下して ください。

| 信頼済みサイト                                                                             |
|-------------------------------------------------------------------------------------|
| このゾーンの Web サイトの追加と削除ができます。このゾーンの Web サイトす<br>べてに、ゾーンのセキュリティ設定が適用されます。               |
| この web サイトをゾーン(ご追加する( <u>D</u> ):<br>https://www.easyhousing.ne.jp/]<br>web-サイト(W): |
| 削除( <u>B</u> )                                                                      |
| □このゾーンのサイトにはすべてサーバーの確認 (https:)を必要とする(S)                                            |
| <u>開いる(C)</u>                                                                       |

- 3. 「Web サイト」に「https://www.easyhousing.ne.jp」が追加されたことを確認し、
- 「閉じる」ボタン(Internet Explorer 6の場合はOK ボタン)を押下してください

| 信頼済みサイト                                                               |
|-----------------------------------------------------------------------|
| このゾーンの Web サイトの追加と削除ができます。このゾーンの Web サイトす<br>べてに、ゾーンのセキュリティ設定が適用されます。 |
| この Web サイトをゾーン(ご追加する( <u>D</u> ):                                     |
|                                                                       |
| https://www.easyhousing.ne.jp 肖除(R)                                   |
|                                                                       |
| □このゾーンのサイトにはすべてサーバーの確認(https:)を必要とする(S)                               |
|                                                                       |

(Internet Explorer 6の場合、閉じるボタンではなく OK ボタンになります)

| 信頼済みサイト ?X                                                                |
|---------------------------------------------------------------------------|
| このゾーンに Web サイトを追加/削除できます。このゾーンのすべての Web サ<br>イトには、このゾーンのセキュリティの設定が適用されます。 |
| 次の Web サイトをゾーン(ご追加する( <u>D</u> ):                                         |
| 追加( <u>A</u> )                                                            |
|                                                                           |
| https://www.easynousing.ne.jp                                             |
|                                                                           |
|                                                                           |
| このゾーンのサイトにはすべてサーバーの確認(https:)を必要とする(S)                                    |
|                                                                           |

③<インターネットオプション>画面で、[セキュリティ]タブを選択します。 「信頼済みサイト」を選択し、『レベルのカスタマイズ』ボタンをクリックして下さい。

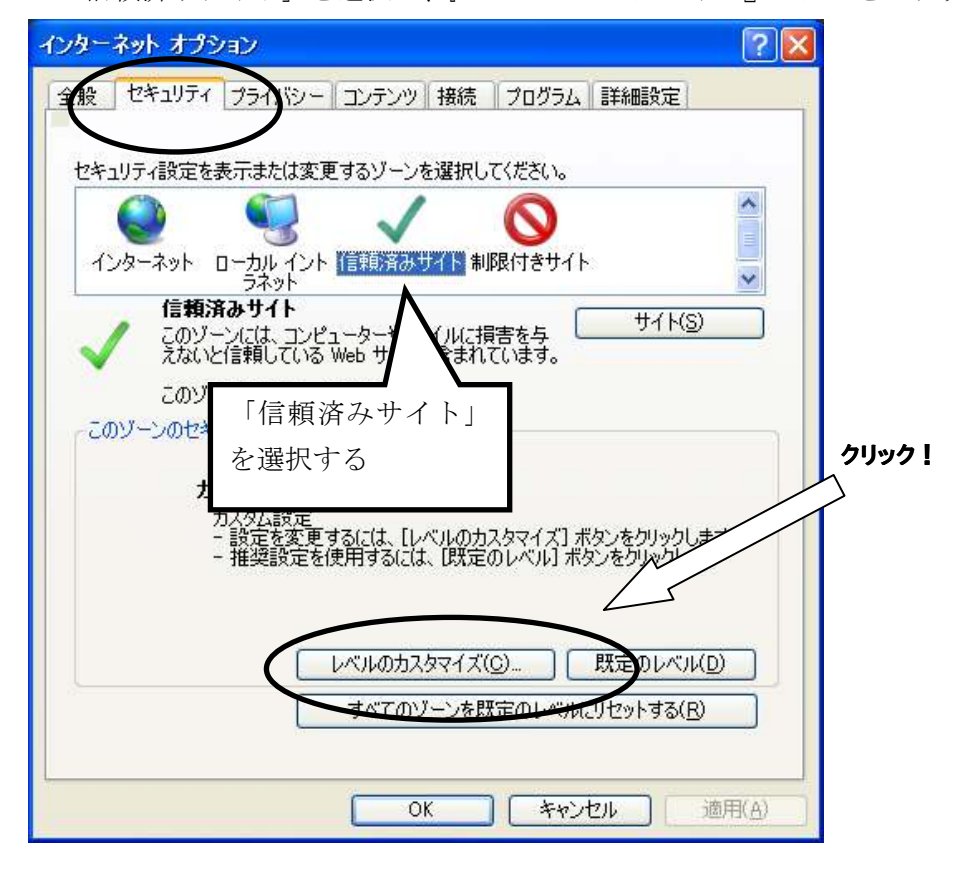

④<セキュリティの設定>画面が表示されます。

#### ●ActiveX コントロールとプラグインの実行

→「**有効にする」**にチェックします。

| セキュリティ設定 - 信頼されたゾーン                                                                                                    |   |
|----------------------------------------------------------------------------------------------------|---|
| <ul> <li>         みctiveX コントロールとプラヴイン         <ul> <li>ActiveX コントロールとプラヴインの実行</li> <li>ダイアログを表示する</li> <li>管理者の許可済み</li> <li>無効にする</li> <li>有効にする</li> <li>新加にする</li> <li>有効にする</li> <li>アレジャールに対して自動的にたダイアログを表示</li> </ul> </li> <li>         和知にする         <ul> <li>有効にする</li> <li>アンリー・ルに対して自動的にたダイアログを表示</li> </ul> </li> <li>         和知にする         <ul> <li> <ul> <li> <ul> <li></li></ul></li></ul></li></ul></li></ul> | Ŕ |
|                                                                                                    |   |
| *Internet Explorer の再開後に有効になります。                                                                                                    |   |
| - カスタム設定のリセット<br>リセット先(B): 中(既定)                                                                                                    |   |
| OK キャンセル                                                                                                    |   |

●スクリプトを実行しても安全だとマークされている ActiveX コントロールのスクリプトの実行 →「有効にする」にチェックします。

| セキュリティ設定 - 信頼されたゾーン                                                                                                    |     |
|----------------------------------------------------------------------------------------------------|-----|
|                                                                                                    | る」を |
| <ul> <li>★ 100 COLLEX/000 PECALE/</li> <li>管理者の(17)済み</li> <li>● 無効にする</li> <li>● 有効にする</li> <li>● 外部メディア ブレーヤーを使用しない Web ページのビデオやアニメーションを:</li> <li>● 無効にする</li> <li>▼</li> </ul> |     |
|                                                                                                    |     |

#### ●アクティブスクリプト

→「**有効にする」**にチェックします。

| セキュリティ設定 - 信頼されたゾーン                    | 🔀                   |
|----------------------------------------|---------------------|
|                                        |                     |
| <ul> <li>              ADJプト</li></ul> | 「有効にする」を<br>チェック    |
|                                        |                     |
| *Internet Explorer の再開後に有効になります。       |                     |
| カスタム設定のリセット<br>リセット先(R): ロー(明中)        |                     |
|                                        | Y 9129 K <u>e</u> / |
|                                        | OK キャンセル            |

#### ●アプリケーションと安全でないファイルの起動

→Internet Explorer 7の場合、「ダイアログを表示する」にチェックします。 (Internet Explorer 8の場合、「有効にする」にチェックします)

| 設定                                 |                                                                                                    |                            |                            |            |         |
|------------------------------------|----------------------------------------------------------------------------------------------------|----------------------------|----------------------------|------------|---------|
|                                    | eb ページが、制限された<br>) ダイアログを表示する<br><del>) 無効にする</del><br>) 有効にする<br><del>20ケージョンと安全でお</del><br>) ダイアログを表示する | ミプロトコルをアクティブ :<br>いファイルの起動 | コンテンツに使用すること<br>Internet F | xplorer 76 | つ場合は、   |
|                                    | ) 無効にする<br><del>有効にする</del><br>ーバーにファイルをアップ[<br><del>、無効にする</del><br>)有効にする<br>イズや位置の制限なし(。<br>) 無効にする    | コードするときにローカル               | 「ダイアロ<br>テ<br>聞(ことを許可する    | グを表示す      | る」をチェック |
| Č                                  | )有効にする                                                                                                    |                            |                            |            |         |
|                                    | )有効にする<br>                                                                                                | <b>说</b>                   |                            | ×          |         |
| *Internet E                        | )有効にする<br>                                                                                                | 功になります。                    |                            | ×          |         |
| く<br>*Internet E<br>カスタム設定の        | )有効にする<br>implorerの再開後に有す<br>DUセット                                                                        | めになります。                    |                            |            |         |
| *Internet E<br>カスタム設定の<br>リセット先(P) | )有効にする<br>ixplorer の再開後に有効<br>DUセット<br>中 (既定)                                                             | めになります。                    |                            |            |         |

#### (Internet Explorer 8の場合)

| キュリティ設定                                              | - 信頼されたゾーン                                                                                   |                                                                                      |
|------------------------------------------------------|----------------------------------------------------------------------------------------------|--------------------------------------------------------------------------------------|
| 設定<br>● Web<br>● ● ● ● ● ● ● ● ● ● ● ● ● ● ● ● ● ● ● | ・ページが、制限されたプロトコル<br>ダイアログを表示する<br>無気にする<br>有効にする<br>リケーションと安全でないファイル・<br>ダイアログを表示する<br>無効にする | <sup>レをアクティブ</sup> コンテンツに使用すること結<br>の起動<br>Internet Explorer 8 の場合は、<br>「有効にする」をチェック |
| 0<br>++-<br>0<br>++1                                 | バー(こファールをアップロードする)<br>無対応にする<br>有効にする<br>ズや位置の制限なし(こスクリプト<br>無効にする<br>有効にする                  | ときにローカル デ                                                                            |
| *Internet Exp                                        | olorer の再開後に有効になりま                                                                           | ख.                                                                                   |
| カスタム設定のし<br>リセット先( <u>R</u> ):                       | 中(既定)                                                                                        | <ul><li>リセット(E)</li></ul>                                                            |
|                                                      |                                                                                              | ОК <i><b>#</b>+&gt;</i> ±и                                                           |
|                                                      |                                                                                              |                                                                                      |

- ●ファイルのダウンロード
- →「**有効にする」**にチェックします。

| セキュリティ設定 - 信頼されたゾーン                                                                                                   |
|----------------------------------------------------------------------------------------------------|
| 設定                                                                                                    |
| ダウンロード                                                                                                    |
| <ul> <li>● 無効にする</li> <li>● 有効にする</li> <li>● オ効にする</li> <li>● ダイアログを表示する</li> <li>● 無効にする</li> <li>● 有効にする</li> </ul> |
| <ul> <li>2ーザー認証</li> <li>ログオン</li> <li>イントラネット ゾーンでのみ自動的にログオンする</li> </ul>                                            |
|                                                                                                    |
| カスタム設定のリヤット                                                                                                    |
| リセット先(®): 中(既定) リセット(E)                                                                                               |
| OK キャンセル                                                                                                    |

⑤『OK』ボタンをクリックし、<インターネットオプション>画面に戻ります。

⑥ [全般] タブを選択し、「閲覧の履歴」の「設定」ボタンをクリックしてください。(Internet Explorer 6の場合は「インターネットー時ファイル」の

「設定」ボタンをクリックしてください。)

| π-4 ペ-       | -ジ<br>複数のホームページのタブを作成するには、それぞれのアドレスを行で分け<br>入力してください(B)                                         |
|--------------|-------------------------------------------------------------------------------------------------|
|              | 現在のページを使用(Q) 標準設定(E) 空白を使用(B)                                                                   |
| 開覧の履題        | 歴<br>一時ファイル、履歴、Cookie、保存されたパスワード、および Web フォーム<br>の情報を削除します。<br>削除( <u>D</u> )<br>設定( <u>S</u> ) |
| 使 <u>案</u> - | 検索の既定の動作を変更します。  設定                                                                             |
| デザイン         | タブの中の Web ページの表示方法を設定しま 設定①<br>す。                                                               |
|              | ◎ 言語(L) フォント(N) ユーザー補助(E)                                                                       |

#### (Internet Explorer 6の場合)

| インターネット オブション ? 🔀                                                                                       |
|----------------------------------------------------------------------------------------------------|
| 全般 サキュリティ プライバシー コンテンツ 接続 プログラム 詳細設定                                                                    |
| ホーム ページ<br>ホーム ページとして使用するページは変更できます。<br>アドレス(R): http://www.google.co.jp/                               |
| 現在のページを使用(C) 標準設定(D) 空白を使用(B)                                                                           |
| インターネットー・時ファイル<br>インターネットで表示したページは特別なフォルダに保存され、た回からは<br>短時間で表示できます。<br>Cookie の削除Q                      |
| 履歴<br>履歴のフォルダには表示したページへのリンクが含まれます。これを使用す<br>ると、最近表示したページへすばやくアクセスできます。<br>ページを履歴に保存する日数( <u>K</u> ): 20 |
| 色②… フォント(1)… 言語(1)… ユーザー補助(5)…                                                                          |
| OK キャンセル 適用(A)                                                                                          |

⑦保存しているページの新しいバージョンの確認

「Web サイトを表示するたびに確認する」にチェックし、OK ボタンをクリックします。 (Internet Explorer 6 の場合は「ページを表示するごとに確認する」にチェックし、 OK ボタンをクリックします。)

|                                                                                                    | -                              |
|----------------------------------------------------------------------------------------------------|--------------------------------|
| インターネットー・時ファイルと履歴の設定                                                                                                    |                                |
| インターネットー時ファイルと屈歴の設定         インターネットー時ファイル         再表示の高速化のため、Web ページ、イメージおよびメディアのコピーが格納されます。         保存しているページの新しいバージョンの確認:         (保存しているページの新しいバージョンの確認:         (別からに確認する(E))         Internet Explorer を開始するたびに確認する(E)         Internet Explorer を開始するたびに確認する(E)         (日前からに確認する(A))         (日前からに確認する(A))         (日前からに確認する(A))         (日するディスク領域 (8 - 1204MB)(D):         (推奨・50 250)         現在の場所:         C*Documents and Settings¥rainbow_dev¥Local Settings¥Temporary         内市地を留いため、オブジェクトの表示(Q)         フォルダの移動(M)         オブジェクトの表示(Q)         アイルの表示(V)         履歴         表示した Web サイトの一覧を何日間、Internet Explorer に保存するかを指定してください。         ページを履歴で保持する日数( <u>K</u> ):         20 | 「Web サイトを表示するたび<br>に確認する」にチェック |
| OK         キャンセル                                                                                                    |                                |

#### (Internet Explorer 6の場合)

| 設定 ? 🔀                                                                                                    |  |
|----------------------------------------------------------------------------------------------------|--|
| <ul> <li>保存しているページの新しいバージョンの確認</li> <li>ページを表示することに確認する(E)</li> <li>Internet Explorer を起動することに確認する(6)</li> <li>自動的に確認する(A)</li> <li>確認しない(N)</li> </ul> |  |
| インターネットー・時ファイルのフォルダ<br>現在の場所: C:¥Documents and Settings¥rainbow_dev¥Local<br>Settings¥Temporary Internet Files¥                                         |  |
| 使用するディスク領域(D):<br>320  MB                                                                                                    |  |
| フォルダの移動(M)… ファイルの表示(V)… オブジェクトの表示(Q)…<br>OK キャンセル                                                                                                    |  |

Internet Explorer 6の場合は、 「ページを表示するごとに確認 する」にチェック ⑧ [プライバシー] タブを選択し、「ポップアップブロック」の「設定」ボタンをクリックしてください。

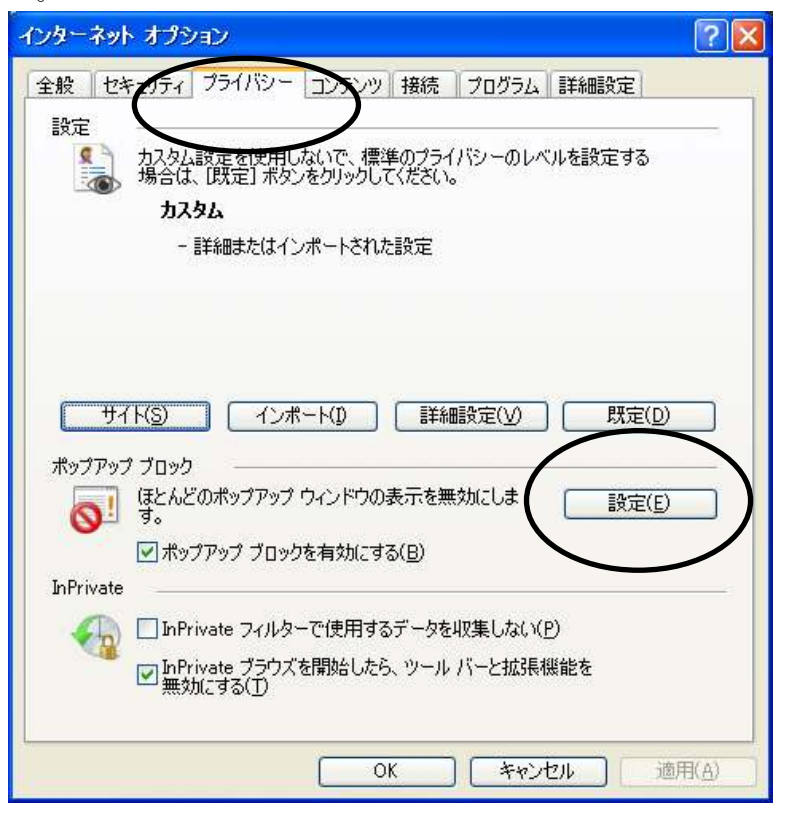

| 「許可する Web サイトのアドレス」に、「ww                                                                                                    | w.easyhousing                      | .ne.jp」を入力し、                 |
|----------------------------------------------------------------------------------------------------|------------------------------------|------------------------------|
| 「追加」ボタンをクリックします。                                                                                                    |                                    |                              |
| ポップアップ ブロックの設定                                                                                                    |                                    |                              |
| 例外<br>現在ポップアップはプロックされています。下の一覧をサイトを追加す<br>の Web サイトのポップアップを許可できます。<br>許可する Web サイトのアドレス( <u>W</u> ):<br>www.easyhousing.ne.jp | SELicalo、特定<br>追加(A)               | www.easyhousing.ne.jp<br>を入力 |
| 計可 <del>ご作作せくト(S):</del>                                                                                                    | 削除( <u>R)</u><br>すべて削除( <u>E</u> ) |                              |
|                                                                                                    |                                    |                              |
| ┌通知とブロック レベル・                                                                                                    |                                    |                              |
| <ul> <li>✓ ポップアップのブロック時(ご音を鳴らす(P)</li> <li>✓ ポップアップのブロック時(ご情報)バーを表示する(1)</li> </ul>                                           |                                    |                              |
| ブロック レベル( <u>B</u> ):                                                                                                    |                                    |                              |
| 中: ほとんどの自動ポップアップをブロックする                                                                                                    | ~                                  |                              |
| ポップアップ ブロックの詳細                                                                                                    | 開じる(C)                             |                              |
|                                                                                                    |                                    |                              |

「許可されたサイト」に「www.easyhousing.ne.jp」が追加されたことを確認し、「閉じる」ボタンを クリックします。

|           | ポップアップ ブロックの設定                                                                                                |
|-----------|----------------------------------------------------------------------------------------------------|
|           | 例外<br>現在ポップアップはブロックされています。下の一覧にサイトを追加することにより、特定<br>の Web サイトのポップアップを許可できます。<br>許可する Web サイトのアドレス( <u>W</u> ): |
| $\langle$ | 注加(A)<br>許可されたサイト(S):<br>www.easyhousing.ne.jp<br>すべて削除(E)                                                    |
|           |                                                                                                    |
|           | <ul> <li>         ・</li></ul>                                                                                 |
|           | 中: ほとんどの自動ボップアップをブロックする<br><u>ボップアップ ブロックの詳細</u> 月じる(©)                                                       |

⑨<インターネットオプション>画面に戻ったら、『OK』ボタンクリックで画面を閉じ、 設定は終了です。

#### 5 必要ソフトウェアのセットアップ

インストール作業を開始する前に、インストール操作での留意点は以下の通りです。

- (1) すべてのアプリケーションを終了してください
- (2) インストール中にリセットボタンや電源スイッチを押さないでください
- (3) 必ず、インストールプログラムを使用してインストールして下さい。

#### 本書の手順以外でインストールした場合、動作の保証はできません。

#### 5.1 JRE のインストール

◆JRE のインストール手順を説明します。

このマニュアルでは、JRE1.7の場合について説明致します。

※:サイトの更新等により、ダウンロード時のファイル名、バージョン等が 画像と異なる場合があります。

#### ①JRE をダウンロードします。

以下の URL にアクセスします。

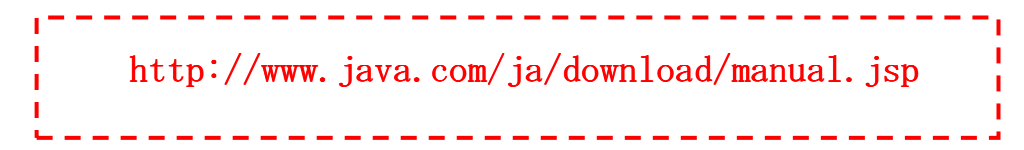

『Windows オフライン』 をクリックします。

| € 全オペレーティ  | いダシステムの Java の                                                                        | ダウンロード一覧 - Windows Internet E                                               | xplorer                               |                                                         |                     |                         |
|------------|---------------------------------------------------------------------------------------|-----------------------------------------------------------------------------|---------------------------------------|---------------------------------------------------------|---------------------|-------------------------|
| GO - 🔮     | http://www.java.com/ja/                                                               | download/manual.jsp 🛛 💌 🔯                                                   | 😽 🗙 ಶ Live Search                     | ĩ.                                                      |                     | - 9                     |
| ファイル(E) 編集 | (E) 表示(⊻) お気に入り                                                                       | )(A) ツール(T) ヘルプ(H)                                                          |                                       |                                                         |                     |                         |
| 👷 お気に入り    | 🌜 全オペレーティングシステ                                                                        | ムの Java のダウンロード一覧 📃 🙆 🔹                                                     | 🔊 - 🖃 🖶 • ページ                         | (P)* セーフティ(S)*                                          | ツール( <u>O</u> ) ▼ ( | <b>⊘</b> - <sup>≫</sup> |
|            | الله المعالم (Java                                                                    | Java in Action ダウンロード へい                                                    | 彼素                                    | <u>s</u>                                                |                     | ^                       |
|            | <ul> <li>依約可能なオペレーティングシステム</li> <li>Windows</li> <li>Solars</li> <li>Linux</li> </ul> | 全オペレーティングシステムの Java<br>羞葉 Version 7 Update 4<br>下の一覧で、お使いのオペレーティングシステムに通した最 | aのダウンロード一覧<br>新の Java ファイルを選択してくださ    | <b>ს</b> .                                              |                     |                         |
|            | Apple                                                                                 | > 但パージョンの削除                                                                 | ∍ <u>Java ⊱⊯?</u>                     |                                                         |                     |                         |
|            | Java 7<br>19 <u>Java 7</u>                                                            | Java <b>をダウンロードする</b> ことで、 <u>エンドユーザーライゼ</u><br>す。                          | <u> ンス茉莉豊</u> の乗件を読み、承諾               | したものと見なされま                                              |                     |                         |
|            |                                                                                       | 2 Windows 🚯 2422RJ3D                                                        |                                       |                                                         |                     |                         |
|            |                                                                                       | O Windows オンライン<br>ファイルサイズ: 851 KB                                          | <u>手順</u><br>Java<br>了した              | <u>今すぐチェック</u><br>のインストールが終<br>ら、お使いの Web プ             |                     |                         |
|            |                                                                                       | Windows オフライン           ファイルサイス: 20.1 MB                                    | 555<br><u>が正し</u><br><u>いるこ</u><br>い。 | それは動して、 <u>Jana</u><br>、 <u>〈インストールされて</u><br>とを確認してくださ |                     |                         |
|            |                                                                                       | 64 ビットJava plug-in に関する情報                                                   |                                       |                                                         |                     |                         |
|            |                                                                                       | solaris Solaris                                                             |                                       |                                                         |                     |                         |
|            |                                                                                       | O Solaris (32ビット) ファイルサイズ 402MB                                             | 主題                                    | <u>今すぐチェック</u>                                          |                     |                         |
|            |                                                                                       | O Solania (84 ビット)*<br>ファイルサイズ: 12.4 MB - 40.2 MB 32-bit Bolaria            | Java<br>手廠 了した<br>ラウザ                 | のインストールが終<br>ら、お使いの Web ブ<br>'を再起動して、 <u>Java</u>       |                     |                         |
|            |                                                                                       | O Solaris x88 ファイルサイズ: 35.8 MB                                              | <u>手順 が正し</u><br>いるこ                  | <u>、〈インストールされて</u><br>とを確認してくださ                         |                     |                         |
|            | <b>*</b>                                                                              | O <u>Solaris x84 *</u> ファイルサイズ: S4MB                                        | <u>手廠</u> い。                          |                                                         | (A) 0000            | ~                       |
| ページが表示されまし | 元                                                                                     |                                                                             | 😌 インターネット                             | 4                                                       | - 💐 80%             |                         |

『保存』を選択し、任意の場所に保存します。

| 207711 | を実行または保存しますか?                                                                                                    |
|--------|----------------------------------------------------------------------------------------------------|
|        | 名前: jre-7u4-windows-i586.exe<br>種類: アプリケーション, 20.0 MB<br>発信元: <b>sdic-esd.sun.com</b>                                  |
|        | 実行(P) 保存(S) キャンセル                                                                                                    |
|        | (ンターネットのファイルは役に立ちますが、このファイルの種類はコンピューターに問<br>題を起こす可能性があります。発信元が信頼できない場合は、このソフトウェアを<br>実行したり保存したりしないでください。 <u>危険性の説明</u> |

※ダウンロードするファイルは、ダウンロードを行う時点での最新バージョンとなるため、 ファイル名が上記画像と異なる場合があります。

**②インターネットエクスプローラなどすべてのアプリケーションを閉じます。** JRE のインストール手順は以下を参照してください。

★注意★ インターネットエクスプローラを起動したままインストールした場合、 再起動させるまで JAVA のインストールが有効になりません。 5.1.1 JRE1.7 のインストール手順

①保存したファイルのアイコンをダブルクリックします。

<セキュリティの警告>画面が表示されます。

『実行』ボタンをクリックします。

| 聞いているファイル - セキュリティの警告                                                                                                    |          |
|----------------------------------------------------------------------------------------------------|----------|
| このファイルを実行しますか?                                                                                                    |          |
| 名前: jre-7u4-windows-i586.exe<br>発行元: <u>Oracle America, Inc.</u><br>種類: アプリケーション<br>発信元: C:¥Documents and Settings¥113414A004Q4L¥My De<br>実行(R) キャンセル | 711477 ! |
| ■この種類のファイルであれば常に警告する(W)                                                                                                    |          |
| インターネットのファイルは役に立ちますが、このファイルの種類はコンピュータに問題<br>を起こす可能性があります。信頼する発行元のソフトウェアのみ、実行してください<br>。危険性の説明                                                         |          |

②<Java のセットアップ>画面が表示されます。

ライセンス契約を読み終えたら、「インストール」ボタンをクリックして、次に進みます。

| Javaセットアップ - ようこそ                                                           |                                                                   |
|-----------------------------------------------------------------------------|-------------------------------------------------------------------|
| 솔 Java <sup>-</sup>                                                         | ORACLE                                                            |
| Java(TM)A                                                                   | ようこそ                                                              |
| Javaを使用すると、驚くべきJavaコンテンツの世界に安全<br>ーションをはじめ、役立つユーティリティやエンターテインメ<br>験を生き生きしたも | 全かつセキュアにアクセスできます。ビジネス・ソリュ<br>シトに至るまでの分野で、Javaはインターネット体<br>ものにします。 |
| 注意: インストール・プロセスで個人情報が収集され<br>ここをクリック すると、収集される情報                            | れることはありません。<br>証ついて確認できます。                                        |
| 「インストール」をクリックすると、ライセンス契約に                                                   | に同意して Javaが今すぐインストールされます。 クリック                                    |
| 「 ロビー先フォルダを変更する                                                             | 取消 インストールゆ >                                                      |

③<セットアップ-進捗>画面が表示されます。

| Javaセットアップ - 進行中                                                                                                    |        |
|----------------------------------------------------------------------------------------------------|--------|
| 솔 Java <sup>-</sup>                                                                                                    | ORACLE |
|                                                                                                    |        |
| 30 億のデバイスで走る Java<br>Computers, Printers, Routers, BlackBerry Smartphones,<br>Cell Phones, VolP Phones, Vehicle Diagnostic Systems, MRIs,<br>ATMs, Credit Cards, Kindle E-Readers, TVs, Cable Boxes |        |
| ORACLE                                                                                                    |        |
|                                                                                                    |        |

④<セットアップ - 完了>画面が表示されます。

『閉じる』ボタンをクリックします。

| Javaセットアップ - 完了 🛛 🔀                                                                                   |
|----------------------------------------------------------------------------------------------------|
|                                                                                                    |
| ✓ Javaが正常にインストールされました                                                                                 |
| Javaの更新が可能になると、ダウンロードしてインストールするように指示されます。これは常に実行し<br>て、システムで最新のパフォーマンスとセキュリティの向上が確保されるようにすることをお薦めします。 |
| この動作を変更する場合は、ガイドを参照してください。                                                                            |
|                                                                                                    |
|                                                                                                    |

5.2 easyHousing 電子署名ライブラリのインストール

## インストール手順

◆easyHousing 電子署名ライブラリのインストール手順を説明します。

①インターネットエクスプローラを立ち上げアドレスバーに easyHousing のUR Lを入力します。

| <pre><easyhousing url=""> </easyhousing></pre> https://www.easyhousing.ne_in/ |                    |
|-------------------------------------------------------------------------------|--------------------|
|                                                                               |                    |
| 🖉 easyHousing – Microsoft Internet Explorer                                   | easyHousing のアドレスを |
| 」 ファイル(E) 編集(E) 表示(V) お気に入り(A) ツール(T) ·                                       | 入力します。             |
| 🕞 戻る 🔹 💽 🔹 🛃 💭 検索 🅎 お気                                                        |                    |
| アドレ (D) ) https://www.easyhousing.ne.jp/                                      |                    |

 ① Enterキーを押下するとお知らせ画面が表示され、15秒経過すると ログイン画面が表示されます。
 ※お知らせ画面は閉じないで下さい

ログイン画面では「企業管理コード(12桁)」と「ユーザーID」「パスワード」を入力すること により認証を行います。

| 🔮 easyHousing - Microsoft Internet Explorer                           | <u>×□_</u>                |
|-----------------------------------------------------------------------|---------------------------|
| easyHousing<br>Success of Your Future<br>Copyright(c) NEC Corporation | ・・・・・・・・・・・・・・・・・・・・・・・・・ |
|                                                                       | <u>×</u>                  |
|                                                                       |                           |
| ページが表示されました                                                           |                           |

企業コード、ログイン ID、パスワードを入力し、ログインします。

※ログイン画面と同時に、以下のような画面が開きます。

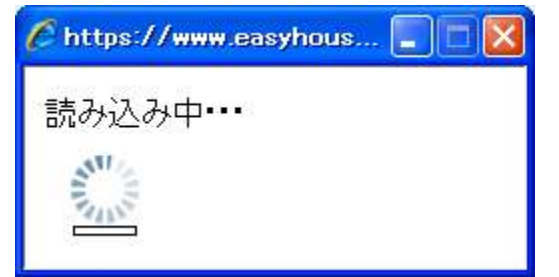

これは発注/請負処理高速化のための画面となります。

読み込み終了後は自動的に閉じられますので、×ボタンで閉じないようにしてください。 なお、読み込み処理中もログインなどの操作は可能です。 ★初回接続時は、以下のような警告メッセージが表示されます。

発行者に "NEC Corp. 2nd Manufacturing I.S. Div." と記述されていることを確認し、 『この発行者からのコンテンツを常に信頼します(A)。』にチェックした後、『実行』ボタンを クリックしてください。

| 警告 - 也                                | キュリティ                                                    | ×                                       |  |  |
|---------------------------------------|----------------------------------------------------------|-----------------------------------------|--|--|
| アプリケーションのデジタル署名を検証できませ <u>ん、このマプリ</u> |                                                          |                                         |  |  |
| ケーションを実行しますか?                         |                                                          | "NEC Corp. 2nd Manufacturing I.S. Div." |  |  |
|                                       |                                                          | で、あることを確認できたら・・・・                       |  |  |
| 名前                                    | RbowSignApplet                                           |                                         |  |  |
| 発行                                    | 者: NEC Corp. 2nd Manufacturing IS. Div.                  |                                         |  |  |
| -                                     | T-ET: http://rainboworange.rainbow.com                   |                                         |  |  |
|                                       | D発行表からのコンテンツを常に信頼します(A)。                                 | 711-+7!                                 |  |  |
|                                       |                                                          | 実行取消し                                   |  |  |
|                                       |                                                          |                                         |  |  |
| •                                     | 信頼できるソースによってデジタル署名を検証することができます<br>提供元を信頼する場合にのみ実行してください。 | オムレ。アプリケーションの 詳細情報()_0                  |  |  |

#### Java がインストールされていない場合

以下のようなメッセージが表示された場合は、×ボタンで画面を閉じ

Java をインストールして下さい。(18ページ『5.1 JRE のインストール』を参照して下さい)

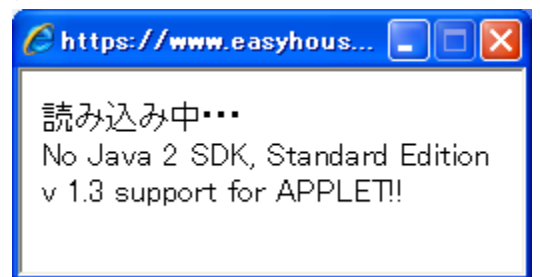

③メニューから【ダウンロード】を選んでください。

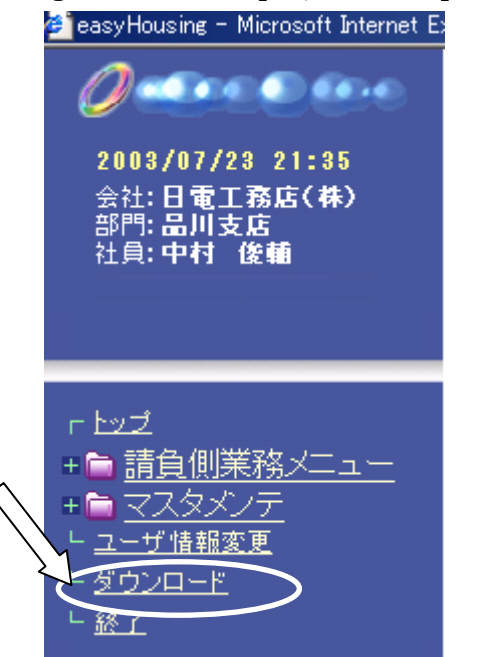

④<ダウンロード>画面が表示されます。

「電子署名ライブラリセットアップファイル」右の「download」という文字をクリックします。

ダウンロード クリック! -🙆 工事発注請負サービス ■ 電子署名ライブラリセットアップファイル <u>download</u> ■ クライアントチェックツール down load min 7 !

※₩indowsXP、Vista、7対応

⑤<ファイルのダウンロード>画面が表示されます。

『保存』ボタンをクリックしてください。

| ファイルのダウンロード - セキュリティの警告                                                                                                    |  |  |
|----------------------------------------------------------------------------------------------------|--|--|
| このファイルを実行または保存しますか?                                                                                                    |  |  |
| 名前: setup.exe<br>種類: アプリケーション, 401 MB<br>発信元: www.easyhousing.ne.jp<br>実行(B) (保存(S) キャンセル                                    |  |  |
| いクルーク・インターネットのファイルは役に立ちますが、このファイルの種類はエンピューターに問<br>超を起こす可能性があります。発信元が信頼できない場合は、このソフトウェアを<br>実行したり保存したりしないでください。 <u>危険性の説明</u> |  |  |

⑥<名前を付けて保存>画面が表示されます。任意のフォルダへ保存してください。

| 名前を付けて保存                                         |             |           |   | 保存先を指定する         |      |
|--------------------------------------------------|-------------|-----------|---|------------------|------|
| 保存する場所で                                          | EXE         |           |   |                  |      |
| していた<br>最近使ったファイル                                |             |           | · |                  | _    |
| ごう ひょう ひょう ひょう ひょう ひょう ひょう ひょう ひょう ひょう ひょ        |             |           |   |                  |      |
| אלאנדא אד<br>די אלא                              |             |           |   |                  |      |
| ער דער די איז איז איז איז איז איז איז איז איז אי |             |           |   |                  |      |
| र्न २७२७-७                                       |             |           |   |                  |      |
|                                                  | ファイル名(N):   | setup.exe |   |                  |      |
|                                                  | ファイルの種類(工): | アプリケーション  | i | - <u>+++)+7+</u> | 1-7! |

⑦保存したファイル「setup. exe」をダブルクリックし、 セットアップを開始します。 ⑧InstallShield Wizard が起動します。

●初めて電子署名ライブラリをインストールする場合、<使用許諾契約>の画面が表示されます。 内容をご確認のうえ、

「使用許諾契約の条項に同意します」を選択し、「次へ」ボタンをクリックします。

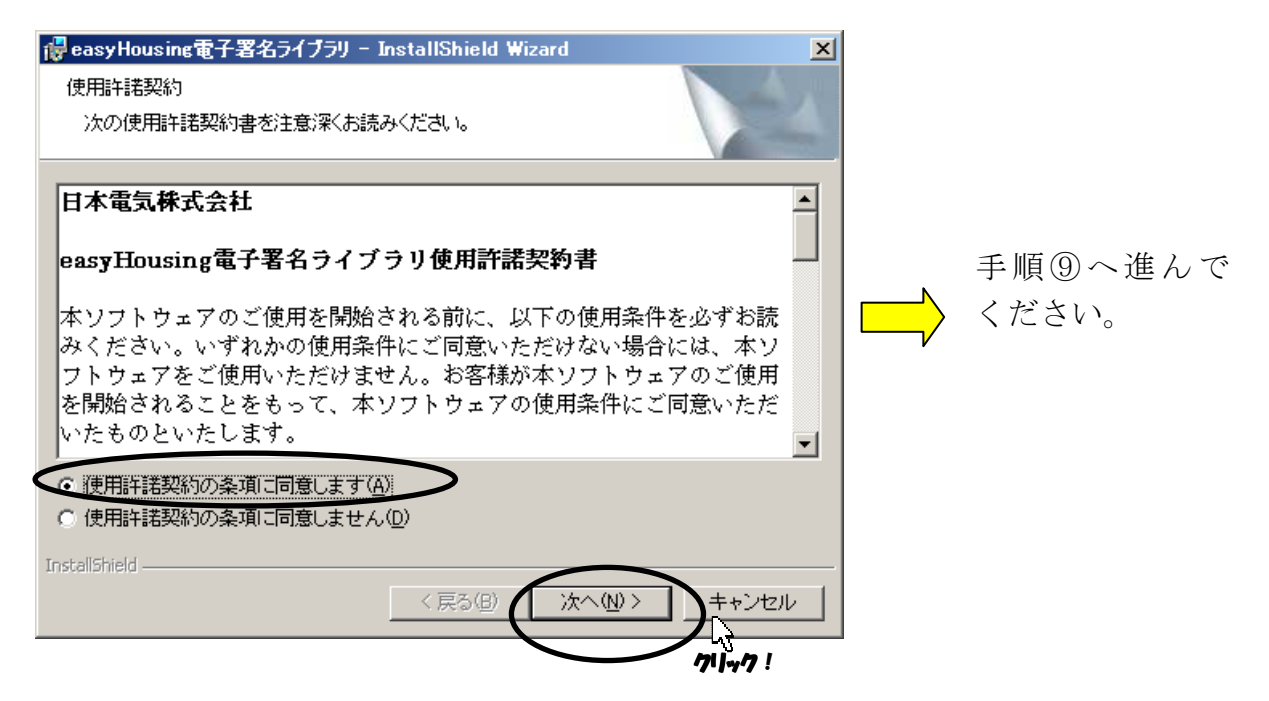

●既に電子署名ライブラリがインストール済みの場合、<InstallShield ウィザードへようこそ> の画面が表示されます。

「キャンセル」ボタンをクリックし、「インストール中断確認」ダイアログが表示されたら『はい』 を選択しインストールを中断します。

(電子署名ライブラリを再インストールする場合は、アンインストール後、手順⑦からインスト ールをやり直してください)

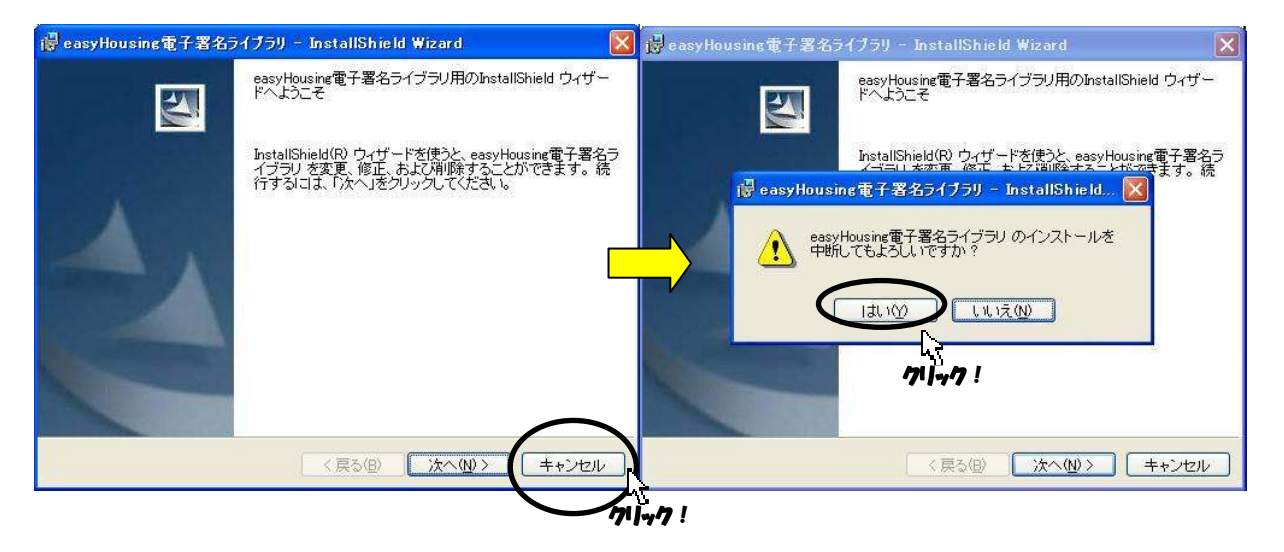

⑨<セットアップタイプ>の画面が表示されます。

セットアップタイプ「すべて」(通常)か、「カスタム」を選択したら『次へ』ボタンを クリックします。

● 通常は「すべて」を選択します。その場合インストール先はデフォルトで "C:¥Program Files¥NEC¥jasp"となります。

⇒「すべて」を選択した場合、手順⑪⑪⑫をとばして⑬へ進みます。

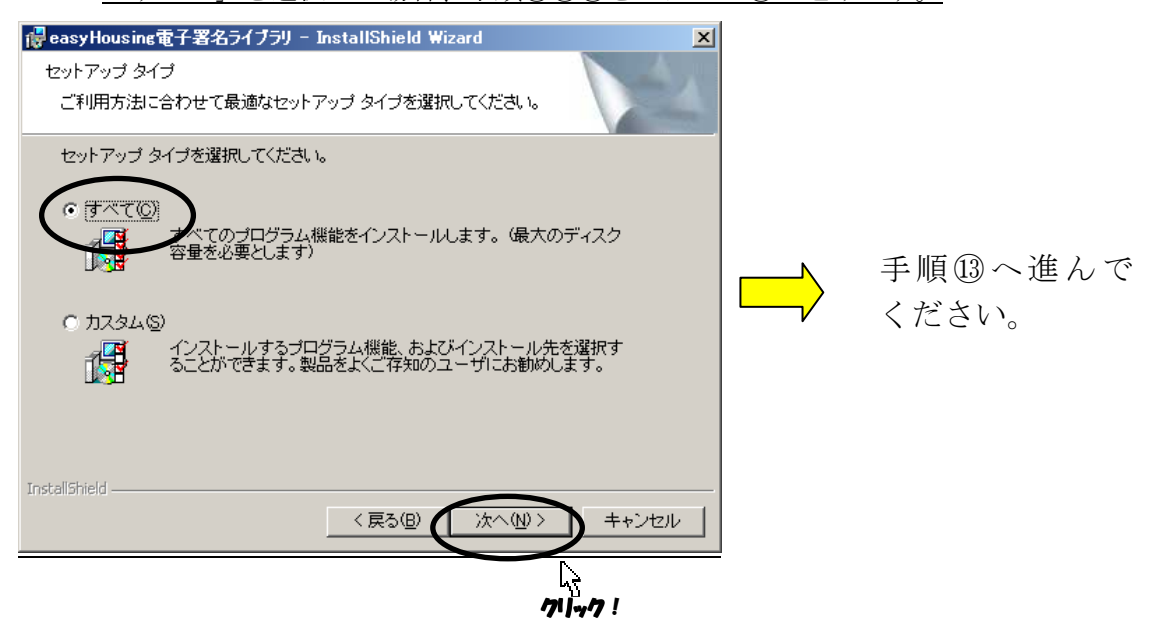

● 「カスタム」を選択した場合、インストール先のフォルダをデフォルト以外に指定することが できます。

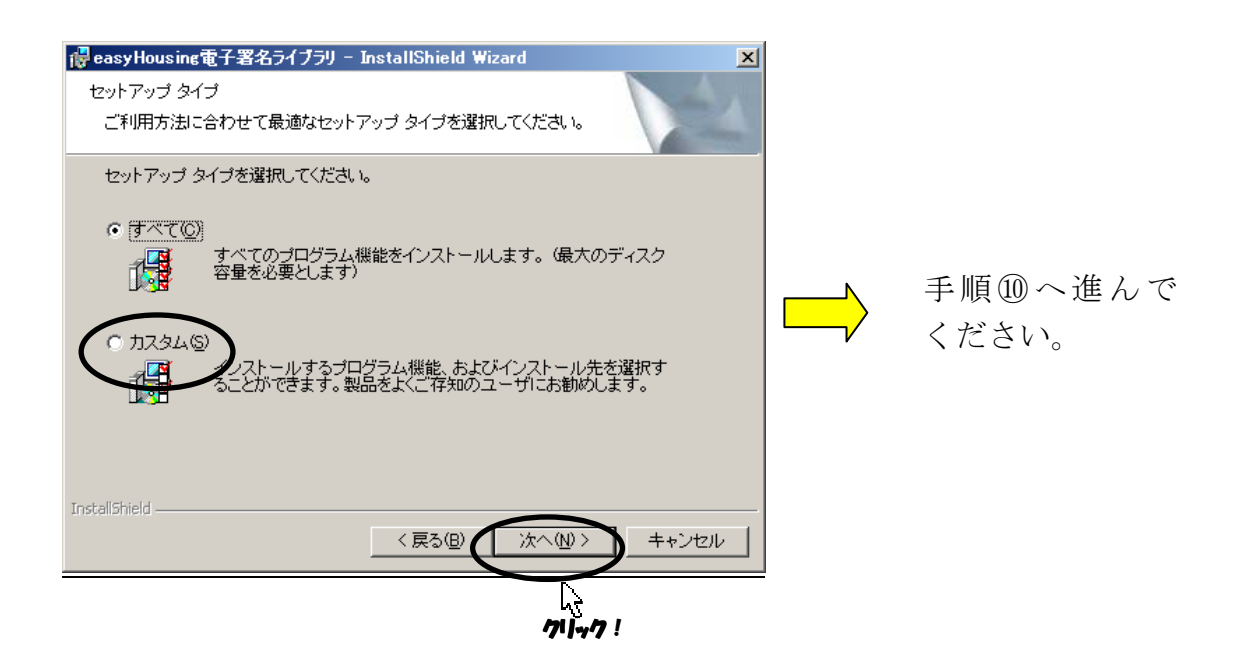

⑩<カスタムセットアップ>画面が表示されます。(手順⑨で「カスタム」を選択した場合)『変更』ボタンをクリックします。

| 🙀 easyHousing電子署名ライブラリ – InstallShield 🕷                                                         | lizard 🔀                                                                                          |          |  |  |
|--------------------------------------------------------------------------------------------------|---------------------------------------------------------------------------------------------------|----------|--|--|
| カスタム セットアップ<br>インストールするプログラムの機能を選択してください。                                                        |                                                                                                   |          |  |  |
| 下のリストにあるアイコンをクリックして、機能のインストー                                                                     | ル方法を変更してください。                                                                                     |          |  |  |
| easyHousing電子署名ライブラリ                                                                             | 一機能の説明<br>easyHousing電子署名ライブラ<br>リ<br>この機能をインストールするに<br>は、ローカルのハードディスク<br>ドライブに 1352KB が必要で<br>す。 | 711+77 ! |  |  |
| インストール先:<br>C.¥Program Files¥NEC¥jasp¥<br>InstallShield<br>ヘルブ(出) ディスク(山) 〈 戻る(国) 〉次へ(小) 〉 キャンセル |                                                                                                   |          |  |  |

⑪<インストール先フォルダの変更>画面が表示されます。

「探す場所」プルダウンメニューからインストールフォルダを指定するか、または 「フォルダ名」の枠内に直接インストールフォルダの場所を入力し『OK』ボタンを クリックします。

| 🙀 easyHousing電子署名ライブラリ – InstallShield Wiza            | rd 🔀                             |
|--------------------------------------------------------|----------------------------------|
| インストール先フォルダの変更<br>インストール先フォルダを参照してください。                |                                  |
| 探す場所 <u>(1)</u><br>が jasp                              |                                  |
|                                                        | ボタンをクリックし、インストール先の<br>フォルダを選択する。 |
| または、直接インストール先の<br>フォルダを入力する。                           |                                  |
| フォルが名(f)<br>D¥Program Files¥NEC¥jasp¥<br>TochallShield |                                  |
|                                                        | OK キャンセル                         |
|                                                        | 71)+7 !                          |

12<カスタムセットアップ>画面が表示されます。

「インストール先」が変更されていることを確認し、『次へ』ボタンをクリックします。 再度、インストール先を変更する場合は『変更』ボタンをクリックし、手順⑤へ戻ります。

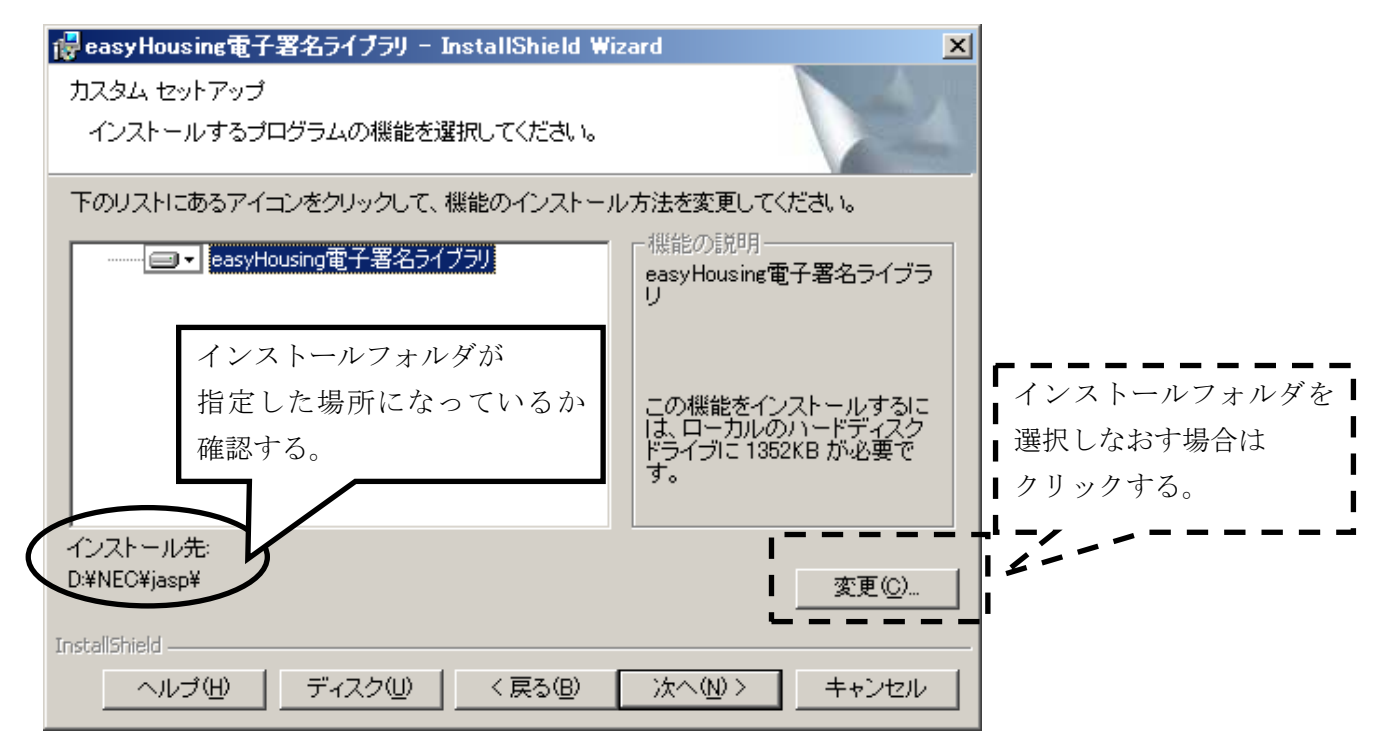

③<プログラムをインストールする準備ができました・・・・>画面が表示されます。『インストール』ボタンをクリックし、インストールを開始します。

| 🙀 easyHousing電子署名ライブラリ – InstallShield Wizard                           | × |
|-------------------------------------------------------------------------|---|
| プログラムをインストールする準備ができました<br>ウィザードは、インストールを開始する準備ができました。                   |   |
| 「インストール」をクリックして、インストールを開始してください。                                        |   |
| インストールの設定を参照したり変更する場合は、「戻る」をクリックしてください。「キャン<br>セル」をクリックすると、ウィザードを終了します。 |   |
|                                                                         |   |
|                                                                         |   |
|                                                                         |   |
|                                                                         |   |
|                                                                         |   |
| InstallShield                                                           |   |
| 71/47 !                                                                 |   |

④インストール中に「JavaPolicy ファイルの修正確認」ダイアログが表示されます。通常は『はい』ボタンをクリックし、修正を行います。

『いいえ』を選択した場合は、インストール後自分で修正します。

| 🙀 easy Hou        | sing電子署名ライブラリ – InstallShield Wizard                                                         |          |
|-------------------|----------------------------------------------------------------------------------------------|----------|
| easyHousi<br>選択した | ng電子署名ライブラリ をインストールしています<br>プログラム機能をインストールしています。                                             |          |
| 1 <del>7</del>    | InstallShield ウィザードは、easyHousine電子署名ライブラリ をインストー<br>ルしています。しばらくお待ちください。                      |          |
|                   | ステートフ<br>easyHousing電子署名ライブラリセットアップ                                                          | 71]-47 ! |
|                   | JavaPolicyファイルを修正します。<br>このまま自動で修正する場合は「はい」を要設定)、<br>後で自分で修正する場合は「(ソートをの)」ックしてください。<br>はいい?/ |          |
| InstallShield –   | 〈 戻る(8) 〉 次へ(1) 〉 【 二手•                                                                      | 2011     |

●「JavaPolicy ファイルの修正確認」ダイアログで『いいえ』を選択しインストール後に 「Javapolicy ファイル」を修正する場合は、以下の記述を追加します。 \*JavaPolicy ファイルは以下の場所にあります。

Documents and Settings フォルダ内のユーザのフォルダ (C:¥Documents and Settings¥(ユーザ名))

#### >記述内容<

grant codeBase "http://www.easyhousing.ne.jp/rbowSignApplet.jar"
{
 permission java.lang.RuntimePermission "loadLibrary.XSigner";
};
grant codeBase "http://www.easyhousing.ne.jp/rbowSignApplet.jar"
{
 permission java.lang.RuntimePermission "loadLibrary.XSigner";
};
grant codeBase "https://www.easyhousing.ne.jp/rbowSignApplet.jar"
{
 permission java.lang.RuntimePermission "loadLibrary.XSigner";
};
grant codeBase "https://www.easyhousing.ne.jp/xsigner.jar" {
 permission java.lang.RuntimePermission "loadLibrary.XSigner";
};

<sup>1</sup>⑤<InstallShield ウィザードを完了しました>画面が表示されたら、**『完了』ボタンをクリックし、** インストール作業は終了です。

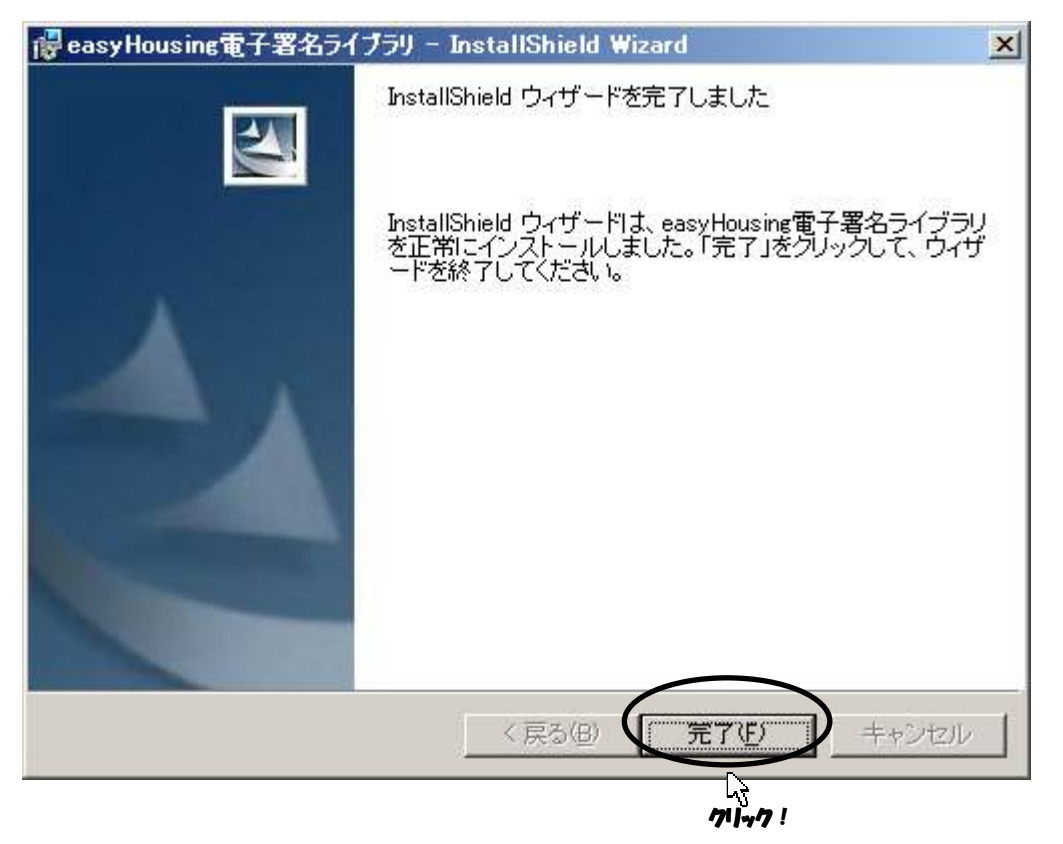

5.3 Adobe Reader のインストール

以下の手順では、Adobe Reader9 ※1をダウンロードする手順について説明します。

※1:本書では、例としてバージョン9を使用しますが、 Adobe Reader のバージョンは4以上なら動作致します。

※2:サイトの更新等により、ダウンロード時のファイル名、バージョン等が 画像と異なる場合があります。

①以下の URL にアクセスします。

http://kb2.adobe.com/jp/cps/895/cpsid\_89559.html

| 🚱 🕞 🖉 http://kb2adobe.com/jp/cps/895/cpsid_89559.html 🔍 🗟 😝 🗙                                                                                                    | Soogle                        |
|----------------------------------------------------------------------------------------------------|-------------------------------|
| 🚖 お気に入り 【び PDF ファイルを聞くために必要なソフトのダウンロードとイ                                                                                                    | 👌 - *                         |
| 製品 ソリューション ラーニング サポート ダウンロード 会社情報 ご購入                                                                                                    | Q. 検索                         |
| Adde                                                                                                    | ユーザー登録注文状況 宮カート サインイン 🗊 💷     |
|                                                                                                    |                               |
|                                                                                                    |                               |
| $h = \lambda + \frac{1}{2} + \frac{1}{2} + \frac{1}{2$ |                               |
| PDF ノアイルを開くために必要なソフトのタワンロー                                                                                                    | ● ++ポート性主張检查                  |
| ドとインストール (Adobe Reader 9) 関連製品                                                                                                    | 2.70 1 19+802.78              |
|                                                                                                    |                               |
| これは役に立ちましたか? 〇はい〇いいえ                                                                                                    | アドビサポートのご案内                   |
|                                                                                                    | さらにヘルブが必要ですか?                 |
| 内容 (What's Covered)                                                                                                    | き違うホートカラジョンの利用力が必定し           |
|                                                                                                    | アドビへのお問い合わせ                   |
| Adobe Reader 9 は最新のパージョンではありません。最新の Adobe Reader X はこちらの手順に従ってダウンロ                                                                                                    | 朋谊立事                          |
| ート、インストールしていたという、Adobe Reader 9は Adobe Reader への必要システムを向たしていない場合などに<br>ご利用いただけます。なお、企業内ネットワークで配布する場合は必ず追加情報を参照し再配布契約に合意してくだ                                                                                                    | PDF加心考试使 1 入門編 (8307)         |
| au.                                                                                                    | 101 W/W-B #012 17/114# (0001) |
| Windows の場合<br>Manintack の場合                                                                                                    |                               |
| wachitosh ()/海口                                                                                                    |                               |
| <ul> <li>① 注意 : 現在本ページからダウンロードできる Adobe Reader のパージョンは 9.4 です。インストール完了</li> <li>後、「ヘルブ」メニューから「アップデートの有無をチェック」を選択して、最新版のアップデートを適用してくだ</li> </ul>                                                                                                    |                               |
| さい。                                                                                                    |                               |
| ★ トップへ戻る                                                                                                    |                               |
| publication of the second state of the second state of the                                                                                                    |                               |
| Windows to Adobe Reader 9                                                                                                    | >                             |
| ページが表示されました                                                                                                    | 🐌 ብンターネット 🛛 🖓 🔹 🍕 100% 🔹 🔬    |

②「Adobe Reader 9 インストーラー」のリンクをクリックします。

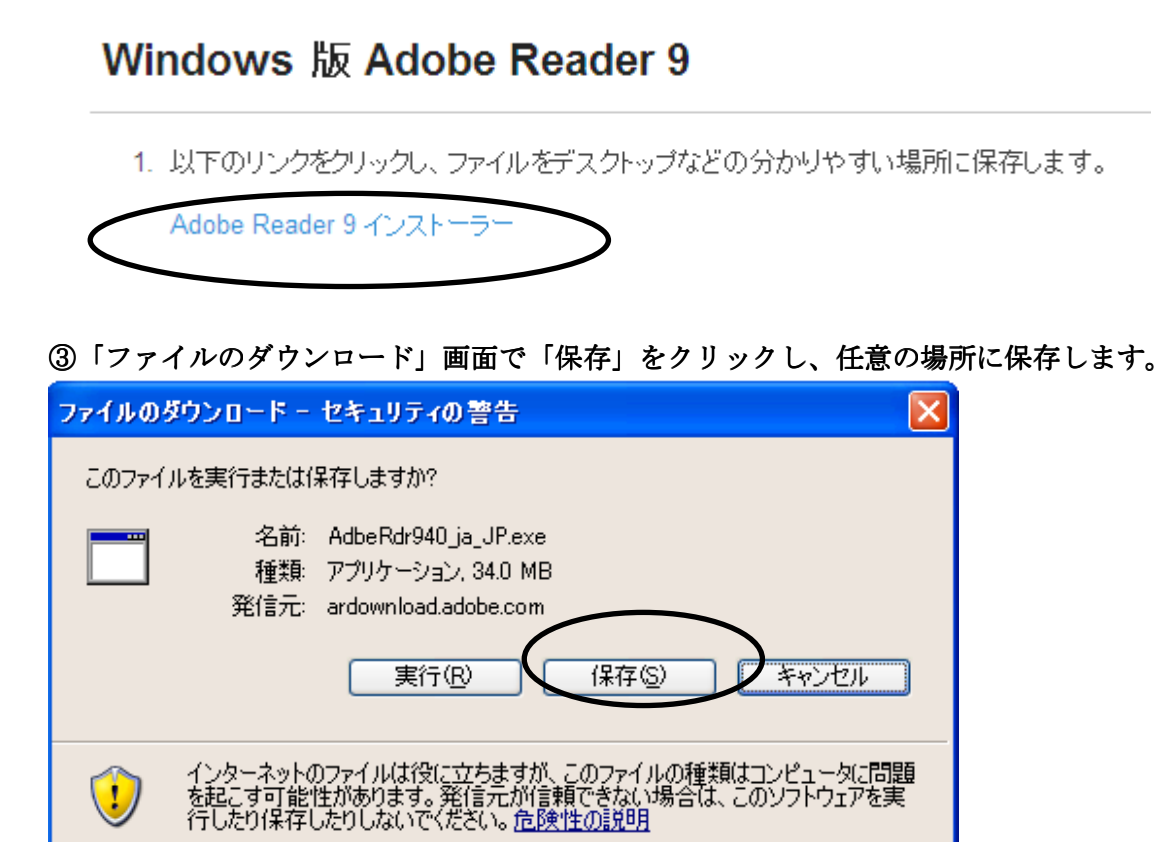

#### ④保存したファイルのアイコンをダブルクリックします。

| ファイル(ア) 編集(区) 表示(V) お気に入り(A) ツール(T) ヘルブ(H) |
|--------------------------------------------|
|                                            |
| 🔇 戻る 🔻 🚫 - 🏂 🔎 検索 🌔 フォルダ 🛄・                |
| PFUZQ CHNEC                                |
| ファイルとフォルダのタスク × AdbeRd 940 ja_JP           |
| その他 ③                                      |
| <b>詳細</b> (3)                              |
|                                            |
|                                            |
|                                            |
|                                            |
|                                            |
|                                            |
|                                            |
|                                            |
|                                            |

| 開いているファイル - セキュリティの警告                                                                                 |
|----------------------------------------------------------------------------------------------------|
| このファイルを実行しますか?                                                                                        |
| 名前: AdbeRdr940_ja_JP.exe<br>発行元: <u>Adobe Systems, Incorporated</u><br>種類: アプリケーション<br>発信元: C:¥NEC    |
| ▼この種類のファイルであれば常に警告する(W)                                                                               |
| インターネットのファイルは役に立ちますが、このファイルの種類はコンピュータに問題<br>を起こす可能性があります。信頼する発行元のソフトウェアのみ、実行してください<br>。 <u>危険性の説明</u> |

⑤「開いているファイル」画面で、「実行」をクリックします

# ⑥進捗が 100%になるのを待ちます。

| 🗏 Adobe Reader 9.4.0 - J                              | apanese – Setup                   |                      |
|-------------------------------------------------------|-----------------------------------|----------------------|
| X                                                     |                                   |                      |
| Adobe Reader 9.4.0 - Japanese (<br>ムおよびハードウェアによっては、時間 | りセットアップ処理中です。しばら<br>」がかかる場合があります。 | くお待ちください。オペレーティングシステ |
| Adobe Reader 9.4.0 - Jap                              | anese の処理中です                      | 19.7 <b>%</b>        |
|                                                       |                                   |                      |
| powered by nositd.com                                 | 一時停止                              | 再開 終了                |

⑦「インストール先のフォルダ」画面が表示されます。

この説明ではインストール先の変更はせず、そのまま「次へ」をクリックします。

※必要に応じて「変更」ボタンでインストール先を指定することもできます。

| 🙀 Adobe Reader 9.4.0 セットアップ 🛛 🔀                                                         |
|-----------------------------------------------------------------------------------------|
| $\checkmark$                                                                            |
| インストール先のフォルダ<br>このフォルダにインストールする場合は、「次へ」をクリックしてください。別のフォルダにインストールする場<br>合は、「変更」をクリックします。 |
| Adobe Reader 9.4.0 のインストール先:                                                            |
| C:¥Program Files¥Adobe¥Reader 9.0¥                                                      |
| 警告: このプログラムは、著作権法および国際協定によって保護されています。                                                   |
| Adobe<br>変更 (D) < 戻る(B) 次へ(N) > キャンセル(C)                                                |

⑧「プログラムをインストールする準備ができました」画面が表示されたら、「インストール」をクリックします。

| 🙀 Adobe Reader 9.4.0 セットアップ 🛛 🔀                                           |
|---------------------------------------------------------------------------|
| Å                                                                         |
| プログラムをインストールする準備ができました                                                    |
| 「インストール」をクリックして、インストールを開始してください。                                          |
| インストールフォルダを参照または変更する場合は、「戻る」をクリックしてください。「キャンセル」をクリ<br>ックすると、セットアップを終了します。 |
|                                                                           |
|                                                                           |
|                                                                           |
|                                                                           |
|                                                                           |
| Adobe                                                                     |

| ⑨セッ | トア | 'ップが完了 | するのを待ちます。 |
|-----|----|--------|-----------|
|-----|----|--------|-----------|

| 🙀 Adobe | e Reader 9.4.0 セットアップ 📃 🗖 📐                                        |
|---------|--------------------------------------------------------------------|
| Å       |                                                                    |
| Adobe R | teader 9.4.0 をインストールしています                                          |
| 選択し     | たプログラム機能をインストールしています。                                              |
| P       | Adobe Reader 9.4.0 をインストールしています。しばらくお待ちください。これには、数分<br>かかる場合があります。 |
|         | ステータス: ファイルを移動しています                                                |
|         | ファイル:Data1.cab サイズ:138484934 バイト                                   |
|         |                                                                    |
|         | 推測の残り時間: 11 秒                                                      |
| Adobe   |                                                                    |

⑩「セットアップ完了」画面が表示されたら、「完了」をクリックします。

| 🖶 Adobe Reader 9.4.0 セットアップ 💦 👂                                      | × |
|----------------------------------------------------------------------|---|
| $\mathcal{A}$                                                        |   |
| セットアップ完了                                                             |   |
| Adobe Reader 9.4.0 のインストールが正常に終了しました。セットアップを終了するには、「完了」をクリ<br>ックします。 |   |
|                                                                      |   |
|                                                                      |   |
|                                                                      |   |
| Adobe                                                                |   |
| < 戻る(B) <b>完了(E)</b> キャンセル( <u>c</u> )                               | ] |

以上で、本サービス利用にあたっての環境設定はすべて終了です。

# 環境設定マニュアル WindowsXP 編

2012 年 08 月 20 日 第 1.4 版 製作/日本電気株式会社

- ※ Microsoft®、WindowsR、Microsot®RInternet Explorer、は、米国マイクロソフトコーポレーションの米国及びその他の国における登録商標です。
- ※ その他、記載されている会社名、製品名は各社の商標または登録商標です。